## Alibaba Cloud Hybrid Backup

**Best Practices** 

Issue: 20190920

MORE THAN JUST CLOUD | C-CAlibaba Cloud

### <u>Legal disclaimer</u>

Alibaba Cloud reminds you to carefully read and fully understand the terms and conditions of this legal disclaimer before you read or use this document. If you have read or used this document, it shall be deemed as your total acceptance of this legal disclaimer.

- 1. You shall download and obtain this document from the Alibaba Cloud website or other Alibaba Cloud-authorized channels, and use this document for your own legal business activities only. The content of this document is considered confidential information of Alibaba Cloud. You shall strictly abide by the confidentiality obligations. No part of this document shall be disclosed or provided to any third party for use without the prior written consent of Alibaba Cloud.
- 2. No part of this document shall be excerpted, translated, reproduced, transmitted, or disseminated by any organization, company, or individual in any form or by any means without the prior written consent of Alibaba Cloud.
- 3. The content of this document may be changed due to product version upgrades , adjustments, or other reasons. Alibaba Cloud reserves the right to modify the content of this document without notice and the updated versions of this document will be occasionally released through Alibaba Cloud-authorized channels. You shall pay attention to the version changes of this document as they occur and download and obtain the most up-to-date version of this document from Alibaba Cloud-authorized channels.
- 4. This document serves only as a reference guide for your use of Alibaba Cloud products and services. Alibaba Cloud provides the document in the context that Alibaba Cloud products and services are provided on an "as is", "with all faults " and "as available" basis. Alibaba Cloud makes every effort to provide relevant operational guidance based on existing technologies. However, Alibaba Cloud hereby makes a clear statement that it in no way guarantees the accuracy, integrity , applicability, and reliability of the content of this document, either explicitly or implicitly. Alibaba Cloud shall not bear any liability for any errors or financial losses incurred by any organizations, companies, or individuals arising from their download, use, or trust in this document. Alibaba Cloud shall not, under any circumstances, bear responsibility for any indirect, consequential, exemplary, incidental, special, or punitive damages, including lost profits arising from the use

or trust in this document, even if Alibaba Cloud has been notified of the possibility of such a loss.

- 5. By law, all the content of the Alibaba Cloud website, including but not limited to works, products, images, archives, information, materials, website architecture, website graphic layout, and webpage design, are intellectual property of Alibaba Cloud and/or its affiliates. This intellectual property includes, but is not limited to, trademark rights, patent rights, copyrights, and trade secrets. No part of the Alibaba Cloud website, product programs, or content shall be used, modified , reproduced, publicly transmitted, changed, disseminated, distributed, or published without the prior written consent of Alibaba Cloud and/or its affiliates . The names owned by Alibaba Cloud shall not be used, published, or reproduced for marketing, advertising, promotion, or other purposes without the prior written consent of Alibaba Cloud. The names owned by Alibaba Cloud include, but are not limited to, "Alibaba Cloud", "Aliyun", "HiChina", and other brands of Alibaba Cloud and/or its affiliates, which appear separately or in combination, as well as the auxiliary signs and patterns of the preceding brands, or anything similar to the company names, trade names, trademarks, product or service names, domain names, patterns, logos, marks, signs, or special descriptions that third parties identify as Alibaba Cloud and/or its affiliates).
- 6. Please contact Alibaba Cloud directly if you discover any errors in this document.

## **Generic conventions**

Table -1: Style conventions

| Style           | Description                                                                                                    | Example                                                                                                    |
|-----------------|----------------------------------------------------------------------------------------------------|----------------------------------------------------------------------------------------------------|
|                 | This warning information<br>indicates a situation that will<br>cause major system changes,<br>faults, physical injuries, and other<br>adverse results. | <b>Danger:</b><br>Resetting will result in the loss of<br>user configuration data.                                |
| A               | This warning information<br>indicates a situation that may<br>cause major system changes,<br>faults, physical injuries, and other<br>adverse results.  | Warning:<br>Restarting will cause business<br>interruption. About 10 minutes are<br>required to restore business. |
|                 | This indicates warning informatio<br>n, supplementary instructions,<br>and other content that the user<br>must understand.                             | • Notice:<br>Take the necessary precautions<br>to save exported data containing<br>sensitive information.         |
|                 | This indicates supplemental<br>instructions, best practices, tips,<br>and other content that is good to<br>know for the user.                          | Note:<br>You can use Ctrl + A to select all<br>files.                                                             |
| >               | Multi-level menu cascade.                                                                                                    | Settings > Network > Set network<br>type                                                                          |
| Bold            | It is used for buttons, menus<br>, page names, and other UI<br>elements.                                                                               | Click OK.                                                                                                    |
| Courier<br>font | It is used for commands.                                                                                                    | Run the cd / d C :/ windows<br>command to enter the Windows<br>system folder.                                     |
| Italics         | It is used for parameters and variables.                                                                                                    | bae log list<br>instanceid Instance_ID                                                                            |
| [] or [a b]     | It indicates that it is a optional<br>value, and only one item can be<br>selected.                                                                     | ipconfig [-all -t]                                                                                                |

| Style       | Description                                                                        | Example                          |
|-------------|------------------------------------------------------------------------------------|----------------------------------|
| {} or {a b} | It indicates that it is a required<br>value, and only one item can be<br>selected. | <pre>swich {stand   slave}</pre> |

### Contents

| Legal disclaimer                                              | . I |
|---------------------------------------------------------------|-----|
| Generic conventions                                           | . I |
| 1 User permissions                                            | .1  |
| 2 Back up data from an ECS instance that is located in a VPC  |     |
| but does not have an Internet connection                      | 3   |
| 3 Back up files from a local host without an Internet         |     |
| connection                                                    | 4   |
| 4 Use a cache to accelerate the data backup process           | 6   |
| 5 How to configure a proxy server for the host where a backup |     |
| client is installed                                           | .9  |
|                                                               |     |

### 1 User permissions

Resource Access Management (RAM) enables you to manage user access to Alibaba Cloud resources. You can reduce risks to your Alibaba Cloud accounts by creating RAM users and managing their permissions.

You can create and manage multiple RAM users with a single Alibaba Cloud account. You can grant different permissions for each RAM user. This allows each RAM user to have different access permissions on Alibaba Cloud resources. With RAM, you do not need to share an AccessKey with another account. You can assign minimal permissions to each user to reduce as many data security risks for your enterprise as possible. For more information, see What is Resource Access Management? and Permissions and authorization policies.

To use RAM to manage user permissions, you must create RAM users and groups. Then, you need to grant different permissions to each RAM user and group. This topic describes how to use RAM to manage user permissions.

Create a RAM user

- 1. Log on to the Resource Access Management console with your Alibaba Cloud account.
- 2. In the left-side navigation pane, click Users.
- 3. In the upper-left corner, click Create User to open the Create User dialog box.
- 4. Specify the required information, select Programmatic Access, and click OK.
- 5. After you create a user, an AccessKey is generated for the user. Click Save AccessKey.

Note:

After an AccessKey is generated, you cannot view the AccessKey in the console. You must save your AccessKey and keep it secret.

#### Create a user group

If you attempt to create multiple RAM users, you can group RAM users with identical responsibilities into the same group and authorize the group. This makes it easier to manage users and their permissions.

- 1. Log on to the Resource Access Management console with your Alibaba Cloud account.
- 2. In the left-side navigation pane, click Groups.
- 3. In the upper-right corner, click Create Group to open the Create Group dialog box.
- 4. Enter a group name and click OK.

### Grant permissions to a RAM user or group

By default, a new RAM user or group does not have any permissions. You need to grant permissions to the RAM user or group before using the user or group to operate resources by using the console or APIs.

Two types of permissions to use the Hybrid Backup Recovery (HBR) service are available for RAM users:

- AliyunHbrFullAccess: grants a RAM user full access to HBR.
- AliyunHbrReadOnlyAccess: grants a RAM user read-only access to HBR.

You can grant one of these permissions to a RAM user or group in the RAM console. For more information about how to authorize a RAM user or group, see Authorize a RAM user.

|    |              |                                                                                |   | 357602745.onaliyunservice.com 🗙                      | 46495857                | oss-admin@role.1746 |
|----|--------------|--------------------------------------------------------------------------------|---|------------------------------------------------------|-------------------------|---------------------|
|    |              |                                                                                |   |                                                      |                         | lect Policy         |
| CI | Selected (0) | Q                                                                              | 0 | liyunHbr                                             | Aliy                    | System Policy 🗸 🗸   |
|    |              |                                                                                |   | Note                                                 |                         | Policy Name         |
|    |              | Provides read-only access to Hybrid Backup Recovery via<br>Management Console. |   | Provides read-only access to<br>Management Console.  | AliyunHBRReadOnlyAccess |                     |
|    |              | Provides full access to Hybrid Backup Recovery via<br>Management Console.      |   | Provides full access to Hybri<br>Management Console. | AliyunHBRFullAccess     |                     |
|    |              |                                                                                |   |                                                      |                         |                     |
|    |              |                                                                                |   |                                                      |                         |                     |
|    |              |                                                                                |   |                                                      |                         |                     |
|    |              |                                                                                |   |                                                      |                         |                     |

### Note:

In addition to policies provided by RAM, you can also #unique\_7.

## 2 Back up data from an ECS instance that is located in a VPC but does not have an Internet connection

For ECS instances that are located in the China (Beijing), China (Shanghai), China (Hangzhou), or China (Shenzhen) region, you can use ECS backup clients to back up data. For regions that do not support ECS backup clients, you can create a NAT gateway to access the Hybrid Backup Recovery (HBR) console and install on-premises backup clients to back up data. You can use this solution when multiple ECS instances are located in the same VPC but do not have have any Internet connection. When you configure an on-premises backup client in the HBR console, you can select a network type based on the information of an ECS instance. This topic describes how to create a NAT gateway.

### Procedure

- 1. Log on to the ECS console and view the details of the ECS instance where data needs to be backed up.
- 2. In the Configurat ion Informatio n section, you can view the VPC that hosts the ECS instance.
- 3. Log on to the NAT Gateway console, and click Create NAT Gateway.
- 4. Select a region, VPC ID, and specification based on the information of the ECS instance. The default billing cycle is one day. Purchase and activate NAT Gateway.
- 5. After the service is activated, you can log on to the NAT Gateway console and configure the NAT gateway.
- 6. Select the new NAT gateway, and choose More > Bind EIP.
- 7. Select an elastic IP address (EIP) and vSwitch, and click OK to bind the EIP.

### Note:

If no EIP is available, you need to first apply for an EIP.

- 8. A default SNAT table is created. You can view the related information.
- 9. After a NAT gateway is created, you can select VPC as the network type when you back up data from the ECS instance.

# 3 Back up files from a local host without an Internet connection

If you need to back up files from a local host that does not have an Internet connection, you need to connect the host to an Alibaba Cloud VPC by using a VPN gateway or a dedicated data circuit. Then, you can create a configuration file named *hybridback up . toml . This topic describes how to create the hybridback up* . toml configuration file.

### Prerequisites

- You have installed a backup client. For more information about how to install a backup client, see #unique\_12/unique\_12\_Connect\_42\_section\_g3t\_wvd\_qfb. You do not need to activate the backup client.
- If you need to connect the local host to a VPC through a VPN gateway, you must create a VPN gateway. For more information, see #unique\_13.

### Procedure

- 1. Enter the client folder of the client installation folder. For example, C :\
   Program Files \ Aliyun Hybrid Backup Service \ client.
- 2. Create a .txt file and name the file *hybridback* up . toml .
- 3. Open the *hybridback* up . toml file and add the following information.

You need to replace the Endpoint value with an actual endpoint. Supported regions include China (Beijing), China (Shanghai), China (Hangzhou), and China (Shenzhen).

[ Server ]

```
Endpoint = "< hbr - vpc .[ cn - hangzhou ]. aliyuncs . com >"
```

- 4. Restart the backup service.
  - · Backup clients that are installed on Windows
    - Open the command prompt, enter services . msc and press Enter to open the Services dialog box, locate the Aliyun hybrid backup service, and restart the service.
  - Backup clients that are installed on Linux
    - Run the service hybridback up restart command to restart the backup service.

# 4 Use a cache to accelerate the data backup process

The cache function is enabled by default on a backup client to accelerate the data backup process. This function helps you accelerate the data backup process by caching data entry IDs and metadata. You can disable this function or optimize the configurations of this function on source backup devices.

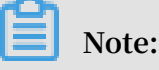

- The cache is only used to accelerate the data backup process, but cannot help restore data on a local host or remote host.
- You can only enable this function on a backup client whose version is 1.5.0 or later

### Prerequisites

You have downloaded and installed a backup client.

#### Procedure

You can perform the following steps to create a cache-based acceleration file. You can also disable the cache-based acceleration function or optimize the configurations of the function by configuring parameters in this file. This file is optional. If you do not create this file, the cache-based acceleration function works with the default settings.

- 1. You must log on to a server or virtual machine where data needs to be backed up.
- 2. Locate and open the installation folder of the backup client.
- 3. Open the subfolder of the client folder, and create a file named hbr . config
  - Note:

.

The hbr . config file must be stored in the folder where the hybridebac kup and ids applications are located.

## 4. In the hbr . config file, configure the following parameters for cache-based acceleration.

| Name                     | Description                                                                                                    |
|--------------------------|----------------------------------------------------------------------------------------------------|
| disable_blob_cache       | <ul> <li>true: disables caching data entry IDs.</li> <li>false: enables caching data entry IDs.</li> </ul>                                                                                                    |
| max_blob_cache_weight    | <ul> <li>Specifies the maximum percentage of system<br/>memory usage by a cache that is used to store data<br/>entry IDs.</li> <li>Default value: 0.15. It indicates 15% of total system<br/>memory.</li> <li>The value must be between zero and one.</li> </ul>                                                                                                    |
| cache_prefix             | <ul> <li>A string that indicates a path. The location where cached data entry IDs and metadata are stored.</li> <li>The path must be an absolute path.</li> </ul>                                                                                                    |
| max_retain_count         | <ul> <li>The maximum number of cached data entry IDs.</li> <li>The value must be an integer.</li> </ul>                                                                                                    |
| disable_file_cache       | <ul> <li>true: disables a metadata cache.</li> <li>false: enables a metadata cache.</li> </ul>                                                                                                    |
| file_cache_max_size_hint | <ul> <li>The maximum size of a cache file. The disk space<br/>used may exceed the specified value.</li> <li>Default value: 2 GB.</li> </ul>                                                                                                    |
|                          | <ul> <li>Note:</li> <li>With a cache file of 2 GB, you can back up a maximum 4 TB of data.</li> <li>If you specify a small amount of data for the parameter, the backup does not fail but the performance of the cache is affected.</li> <li>The value of the parameter cannot exceed the available disk space.</li> <li>Unit: B, KB, MB, and GB The default unit is B, which indicates a byte.</li> </ul> |

Example

disable\_bl ob\_cache = false
max\_blob\_c ache\_weigh t = 0 . 15

```
cache_pref ix = D :\ CacheFolde r
max_retain _count = 16
disable_fi le_cache = false
file_cache _max_size_ hint = 2g
```

## 5 How to configure a proxy server for the host where a backup client is installed

This topic describes how to configure a Windows Server as a proxy server for the host where a backup client is installed.

### Context

If the host where data is to be backed up cannot access the Internet, you need to configure a proxy server for the host.

### Procedure

- 1. Prepare a server with Internet access for configuring the proxy service.
- 2. Install Visual C++ Redistributable for Visual Studio 2015-2019.

VC\_redist.x64.exe

VC\_redist.x86.exe

- 3. Download the binary package of Apache HTTP Server 2.4 and decompress the package.
- 4. Modify the configuration file Apache24 \ conf \ httpd . conf .

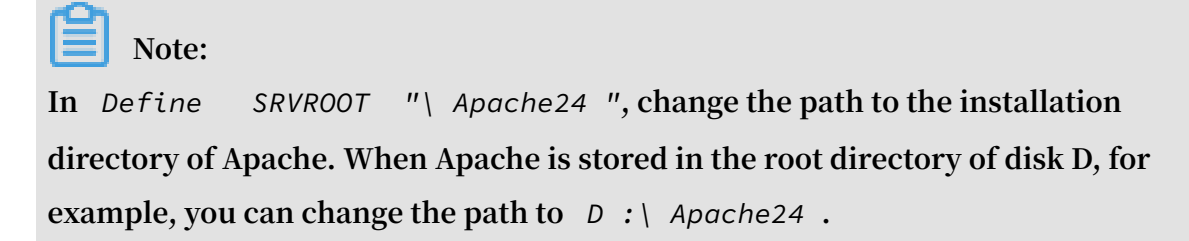

· Load modules.

```
modules / mod_proxy . so
LoadModule
            proxy_modu le
                       ect_module
LoadModule
            proxy_conn
                                     modules / mod_proxy_
connect . so
                        module
LoadModule proxy_ftp_
                                 modules / mod_proxy_ ftp . so
LoadModule
            proxy_http
                                  modules / mod_proxy_ http .
                        _module
so
```

- · Specify any port as the listening port, for example, Listen 8888.
- · Set access permissions.

```
ProxyReque sts On
ProxyVia On
< Proxy *>
Require all granted
```

</ Proxy >

- 5. Double-click Apache24 \ bin \ httpd . exe to start the proxy service.
- 6. Install the backup client on the host without Internet access in either of the following two ways. After the backup client is installed, you can start backup.
  - · Method 1
    - a. Log on to the host without Internet access.
    - b. Choose Computer > Control Panel > System and Security > System > Advanced system settings > Environment Variables.
    - c. In the Environment Variables dialog box, click New in the System variables area.
    - d. Set Variable name to HBR\_PROXY and Variable value to a
       string in the format of private IP address:listening port, such as
       http://10\*\*\*\*:8888.
    - e. After the environment variable is configured, restart the host.
    - f. Install the ECS backup client in the HBR console. For more information, see #unique\_16/unique\_16\_Connect\_42\_section\_vb1\_zz5\_fgb.
      If you need to install the offline backup client, see #unique\_12/unique\_12\_Connect\_42\_section\_cnq\_phc\_ggb.
  - · Method 2

Install the backup client for the host without Internet access in the HBR console . If it is the first time you install a backup client for the host in the HBR console,

the backup client fails to be installed. In this case, perform the following steps to activate the backup client:

- a. Log on to the host without Internet access. Add a .toml configuration file in the client directory in the installation directory of the backup client.
  - Windows
    - A. Go to the client directory in the installation directory of the backup client, for example, C :\ Program Files \ Aliyun Hybrid Backup Service \ client.
    - B. Create the configuration file hybridback up . toml .
    - C. Add the following information to the *hybridback* up . toml file and save the file:

[ Server ] Proxy = " http :// 10 . \*\*\*\*: 8888 "

- Linux
  - A. Go to the client directory in the installation directory of the backup client, for example, / opt / alibabaclo ud / hbr / client .
  - B. Create the configuration file hybridback up . toml .

```
vi / opt / alibabaclo ud / hbr / client / hybridback up
. toml
```

C. Add the following information to the *hybridback* up . toml file and save the file:

[ Server ]
Proxy = " http :// 10 . \*\*\*\*: 8888 "

After the .toml file is added, restart the hybridbackup service.

- b. Find the host for which the backup client fails to be installed in the HBR console and click Activate Client.
- c. Start backup after the backup client is activated.